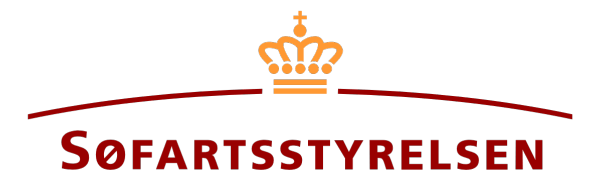

#### Endelighedspåtegning

Digitalt Skibsregister selvbetjeningen tilgås på følgende link: https://shipregistration.dma.dk

Når et skib, der er købt betinget, skal endelighedspåtegnes, så skal dette anmeldes til Skibsregistret. <u>Søfartsstyrelsens hjemmeside</u> beskriver forløbet omkring betinget adkomst og endelighedspåtegning i nærmere detaljer.

Denne vejledning vil forklare hvordan man via det Digitale Skibsregisters Selvbetjening kan registrere en endelighedspåtegning på et skib, der blev købt betinget. Det er forventet at skibet man vil endelighedspåtegne er færdigregistreret i et af de danske skibsregistre eller fartøjsfortegnelsen som et betinget køb.

Følgende er nødvendigt for at kunne foretage anmeldelsen:

- MitID for at kunne logge ind i Digitalt Skibsregister Selvbetjening
- Oplysninger om skibet, der ønskes endelighedspåtegnet i Digitalt Skibsregister
  - o Kendingsbogstaver
  - o Skibets navn
- Oplysningerne om betinget sælger og betinget køber af typen person:
  - o Fornavn
  - o Efternavn
  - Email-adresse\*
  - Bopælsadresse\*
  - Fødselsdato\*
- Oplysningerne om betinget sælger og betinget køber af typen virksomhed:
  - Oplysninger på tegningsberettiget/tegningsberettigede
    - Fornavn
    - Efternavn
    - Email-adresse\*
    - Bopælsadresse\*
    - Fødselsdato\*

\*Fornavn og efternavn er altid nødvendigt at indtaste på hver part. Email-adresse, bopælsadresse samt fødselsdato er nødvendigt, såfremt en part skal inviteres til at signere digitalt via MitID. Indhold:

| Påbegynd anmeldelse           | 3       |
|-------------------------------|---------|
| Trin 1: Endelighedspåtegning  | 6       |
| Invitér til digital signering | 7       |
| Vedlæg fuldmagt               | ,<br>10 |
|                               | 12      |
|                               | 13      |

## Påbegynd anmeldelse

Når du er logget ind, bliver du mødt af nedenstående visning. Du skal klikke på ikonet "Skibe" i menuen til venstre.

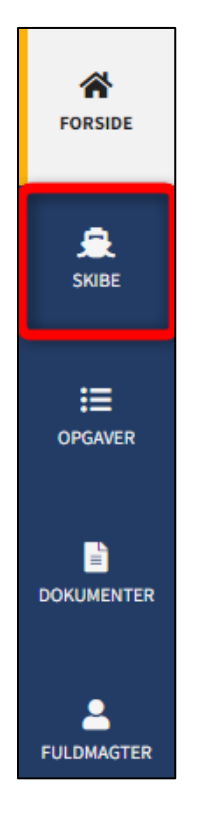

Menuen for Digitalt Skibsregisters Selvbetjening

Du skal klikke på "Find skib" for at finde et skib, der allerede er registreret eller ved at blive registreret i et af de danske skibsregistre.

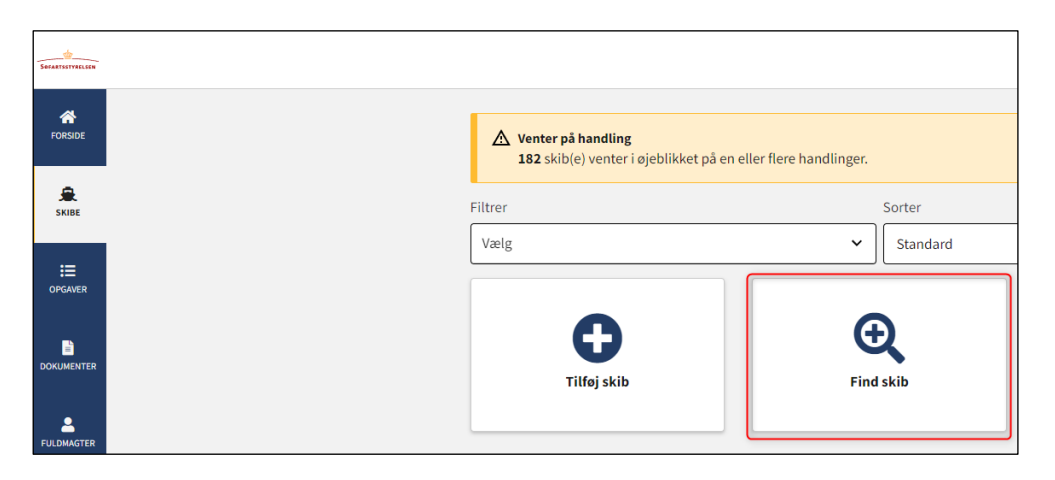

Sådan tilføjes eller fremsøges et skib

Indtast kendingsbogstaver på det skib, der ønskes at foretage ændringer vedrørende.

Tryk på "Enter" på tastaturet eller klik på "Find skib". Såfremt der er flere resultater, vælg det korrekte fra listen.

| FIND SKID                                   |                                |  |
|---------------------------------------------|--------------------------------|--|
| Du kan tilgå et skib ved at indtaste skibet | ts kendingsbogstaver nedenfor. |  |
|                                             |                                |  |
| Indtast skibets kendingsbogstaver           | Find skib                      |  |
| Indtast skibets kendingsbogstaver           | Find skib                      |  |

Find skib via kendingsbogstaver

Fold Ejerrettigheder accordion ud ved at klikke på rækken (klik ikke på "Rediger oplysninger")

| Udslettelse af skib<br>Bestil attest eller udskrift<br>• Ændring af oplysninger om skib/ejer |
|----------------------------------------------------------------------------------------------|
| Bestil attest eller udskrift  Ændring af oplysninger om skib/ejer                            |
| Ændring af oplysninger om skib/ejer                                                          |
|                                                                                              |
|                                                                                              |
|                                                                                              |
|                                                                                              |
|                                                                                              |
| Rediger oplysning                                                                            |
| Rediger oplysning                                                                            |
| begynd registrering af bareboat-ud h                                                         |
| nd registrering af panterettigheder h                                                        |
| r                                                                                            |

Detaljevisning for skib

4

Under "Betinget adkomst(er)" i højre side klik på "Anmeld endelig adkomst".

| tatus: Registreret, 2022-10-21 23:        | 59:00 (UTC+02:00) | 🗹 Se skibet på :  | Skibsbladet             |
|-------------------------------------------|-------------------|-------------------|-------------------------|
| egister: DIS                              |                   | Udslettelse at    | fskib                   |
| ljemsted: KORSØR                          |                   | Bestil attest e   | ller udskrift           |
| eneste værft: ASSENS SKIBSVÆF             | RFT A/S           | 🖋 Ændring af o    | plysninger om skib/ejer |
| eneste byggenummer: 3979827               | 389               |                   |                         |
| eneste byggeår: 2012                      |                   |                   |                         |
| nvendelsestype: Containerskib             |                   |                   |                         |
| kibsregisternummer: 514982572             | 2                 |                   |                         |
|                                           |                   |                   |                         |
|                                           |                   |                   |                         |
| skibsdetatjer                             |                   |                   |                         |
| <ul> <li>Mine åbne anmeldelser</li> </ul> |                   |                   |                         |
|                                           |                   |                   |                         |
| + Tekniske oplysninger                    |                   |                   | Rediger oplysninger     |
|                                           |                   |                   |                         |
| - Ejerrettigheder                         |                   |                   | Rediger oplysninger     |
| Ejer                                      |                   | Part i skibet     |                         |
| Thora Nielsen (Betinget ejer)             |                   |                   |                         |
| Datavej 10                                |                   | 1/1               |                         |
| 9999 Ukendt                               |                   |                   |                         |
| 3etinget adkomst(er)                      |                   |                   |                         |
| Parter                                    | Part i skibet     | Registreringsdato |                         |
| rarter                                    |                   |                   |                         |
| Thora Nielsen (Betinget ejer)             |                   |                   |                         |

Detaljevisning for skib

# Trin 1: Endelighedspåtegning

Betinget sælger skal bekræfte, at skibet må endelighedspåtegnes, ved at de enten:

- Inviteres til at underskrive digitalt
- Der vedlægges en fuldmagt for denne parts accept af ændringen

### Invitér til digital signering

Verificér at emailadresse er korrekt eller opdatér denne til en korrekt emailadresse for betinget sælger.

Klik på "Invitér til underskrift".

| 1                                                                                                    |                               | 2<br>Registra   |
|----------------------------------------------------------------------------------------------------|-------------------------------|-----------------|
| Skibsidentifikation                                                                                                    |                               |                 |
| Skibets navn Skibets hjemsted<br>CARLO KORSØR                                                                                                    | Kendingsbogstaver<br>OYBS2    |                 |
| Byggenummer<br>3979827389                                                                                                    |                               |                 |
| Anmeldelse af endelig adkomst                                                                                                    |                               |                 |
| For at registrere endelig adkomst, skal de involverede parter<br>først skriver under på dette, hvorefter<br>endelighedspåtegningen kan registreres.                     |                               |                 |
| Betinget ejer                                                                                                    |                               |                 |
| Type * 🝞                                                                                                    | Nationalitet * 💡              |                 |
| Person v                                                                                                    | Dansk                         |                 |
| Fornavn *                                                                                                    | Efternavn *                   |                 |
| Thora                                                                                                    | Nielsen                       |                 |
| 1980 4 6                                                                                                    |                               |                 |
| Betinget sælger •                                                                                                    |                               |                 |
| Туре * 😧                                                                                                    | Nationalitet * 😧              |                 |
| Person V                                                                                                    | Dansk 🗸                       |                 |
| Fornavn *                                                                                                    | Efternavn *                   |                 |
| Anders                                                                                                    | Carlsen                       |                 |
| Underskrivers/fuldmagtshavers e-mail * ?<br>sfs@dma.dk                                                                                                    | Telefonnummer                 |                 |
| Fødselsdato *                                                                                                    |                               |                 |
| År* Måned* Dag*                                                                                                    |                               |                 |
| 1977 1 1                                                                                                    |                               |                 |
| Jeg vedlægger fuldmagt, da det ikke er muligt at invite<br>signering. Bemærk, at hvis du vedlægger en papirfuldr<br>dokumentationen til godkendelse hos Skibsregistret. | rre til digital<br>nagt, skal |                 |
|                                                                                                    |                               |                 |
|                                                                                                    | Invité                        | r til underskri |

Trin 1: Endelighedspåtegning: Invitér til underskrift

Systemet vil sende en mail til de(n) part(er), der skal signere digitalt. Så snart alle parter, der skal underskrive digitalt, har underskrevet eller der er valgt, at der skal vedlægges fuldmagt for samtlige parter, så vil det blive muligt at uploade dokumentation. Systemet viser, hvem der mangler at signere digitalt. Såfremt der er opdaget fejl i de indtastede oplysninger, fx emailadresse, så er det muligt at tilbagetrække invitationerne, tilrette og invitere igen. Dette kan gøres ved at klikke på "Tilbagetræk invitationer" knappen.

| Type * 🕜                                                                                         | Nationalitet * 😯             |
|--------------------------------------------------------------------------------------------------|------------------------------|
| Person 🗸                                                                                         | Dansk                        |
| Fornavn *                                                                                        | Efternavn *                  |
| Anders                                                                                           | Carlsen                      |
| Underskrivers/fuldmagtshavers e-mail * 😯                                                         | Telefonnummer                |
| sis@dma.uk                                                                                       |                              |
| Fødselsdato *                                                                                    |                              |
| År * Måned * Dag *                                                                               |                              |
|                                                                                                  |                              |
|                                                                                                  |                              |
| Jeg vedlægger fuldmagt, da det ikke er muligt at                                                 | t invitere til digital       |
| signering. Bemærk, at hvis du vedlægger en pap<br>dokumentationen til godkendelse hos Skibsregis | sirtuldmagt, skal<br>istret. |
|                                                                                                  |                              |
|                                                                                                  |                              |
| Districtor of a selection                                                                        |                              |
| Opgaven afventer digital underskrift fra:                                                        |                              |
|                                                                                                  |                              |

Trin 1: Endelighedspåtegning: Tilbagetræk invitationer

Åben anmeldelsen igen, når betinget sælger har underskrevet digitalt.

NB.: Hvis anmelder har udfyldt sin mailadresse under profilsiden (ved at holde musen over sit navn og klikke på profil øverst til højre), så vil der blive sendt en mail til denne mailadresse om, at anmeldelsen kan fortsætte, så snart alle parters opgaver er udført.

Klik på "Næste".

| Туре * 😧                                                                                                    | Nationalitet * 😯                                   |  |
|----------------------------------------------------------------------------------------------------|----------------------------------------------------|--|
| Person 🗸                                                                                                    | Dansk 🗸                                            |  |
| Fornavn *                                                                                                    | Efternavn *                                        |  |
| Anders                                                                                                    | Carlsen                                            |  |
| Fødselsdato *                                                                                                    |                                                    |  |
| Fødselsdato *           År *         Måned *         Dag *           1977         1         1                                                         |                                                    |  |
| Jeg vedlægger fuldmagt, da det ikke er muligt at<br>signering. Bemærk, at hvis du vedlægger en papi<br>dokumentationen til godkendelse hos Skibsregis | invitere til digital<br>irfuldmagt, skal<br>stret. |  |

Trin 1: Endelighedspåtegning

#### Vedlæg fuldmagt

Såfremt der er parter, der skal vedlægges fuldmagt for, vil det være muligt at uploade bilag til anmeldelsen.

Sæt hak ved "Jeg vedlægger fuldmagt, da det ikke er muligt at invitere til digital signering. Bemærk, at hvis du vedlægger en papirfuldmagt, skal dokumentationen til godkendelse hos Skibsregistret." og klik på "Invitér til underskrift".

| Type * 🕜                                                                                                   |                                                                           | Nationalitet * 😯                                   |   |
|----------------------------------------------------------------------------------------------------|---------------------------------------------------------------------------|----------------------------------------------------|---|
| Person                                                                                                    | ~                                                                         | Dansk                                              | ~ |
| Fornavn *                                                                                                  |                                                                           | Efternavn *                                        |   |
| Anders                                                                                                    |                                                                           | Carlsen                                            |   |
| <ul> <li>Jeg vedlægger fuldmagt, og<br/>signering. Bemærk, at hvis<br/>dokumentationen til godk</li> </ul> | la det ikke er muligt a<br>; du vedlægger en pap<br>endelse hos Skibsregi | invitere til digital<br>irfuldmagt, skal<br>stret. |   |
| ✓ Jeg vedlægger fuldmagt, og<br>signering. Bemærk, at hvis<br>dokumentationen til godk                     | la det ikke er muligt a<br>. du vedlægger en pap<br>endelse hos Skibsregi | invitere til digital<br>irfuldmagt, skal<br>stret. |   |
| Jeg vedlægger fuldmagt, c<br>signering. Bemærk, at hvis<br>dokumentationen til godk                        | la det ikke er muligt a<br>; du vedlægger en pap<br>endelse hos Skibsregi | invitere til digital<br>irfuldmagt, skal<br>tret.  |   |

Trin 1: Endelighedspåtegning: Upload dokumentation

Klik på "Upload dokumentation".

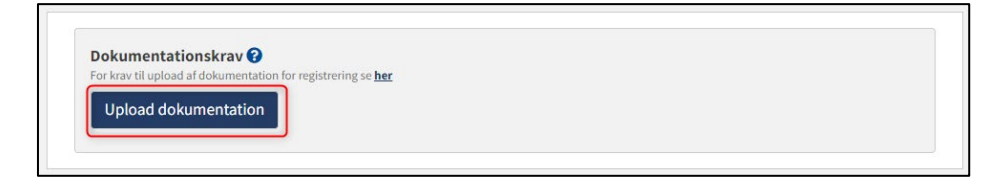

Trin 1: Endelighedspåtegning: Upload dokumentation

Hiv filerne ind i den stiplede kasse for oven eller klik på "Vælg fil(er)" for at vælge de filer, der ønskes uploadet.

| lier de filer, som du gerne vil | nirøje, ind i denne kässe. |           |
|---------------------------------|----------------------------|-----------|
|                                 |                            |           |
|                                 |                            |           |
|                                 |                            |           |
|                                 | Størrelse                  | Slet      |
|                                 |                            |           |
|                                 |                            | Størrelse |

Trin 1: Endelighedspåtegning: Upload dokumentation

Når alle filer, der ønskes uploadet, er tilføjet til listen, klik på "OK".

| DROP I<br>Træk den eller de fi              | DIN(E) FIL(ER) HER<br>ler, som du gerne vil tilføje, ind i denne kasse. |       |
|---------------------------------------------|-------------------------------------------------------------------------|-------|
| (mag fillor)                                |                                                                         |       |
| Navn                                        | Størrelse                                                               | Slet  |
| Fuldmagt.pdf                                | 0.03 MB                                                                 | Fjern |
| Filer, der er klar til at blive tilføjet: 1 |                                                                         |       |

Trin 1: Endelighedspåtegning: Upload dokumentation

Systemet viser listen over dokumenter, der ønskes vedlagt anmeldelsen. Klik på "Upload vedlagte dokumenter".

| Filer, der er klar til at blive tilføjet: 1                        |           |
|--------------------------------------------------------------------|-----------|
| Fuldmagt.pdf                                                       | 0.03 MB   |
| Navn                                                               | Størrelse |
| Upload dokumentation<br>Upload dokumentation<br>edlagte dokumenter |           |

Trin 1: Endelighedspåtegning: Upload dokumentation

Systemet vil vise, at upload af filen/filerne er gennemført, og det er nu muligt at klikke på "Næste".

| Dokumentationskrav 😧              |                         |
|-----------------------------------|-------------------------|
| Upload dokumentation              |                         |
| Vedlagte dokumenter               |                         |
| Navn                              | Størrelse               |
| Fuldmagt.pdf                      | 0.03 MB                 |
| Upload gennemført                 |                         |
| Uploa                             | d vedlagte dokumenter   |
| Afbryd Se forhåndsvisning Tilbage | træk invitationer Næste |

Trin 1: Endelighedspåtegning: Næste muliggør at gå videre til næste trin

### **Trin 2: Registrering**

På dette trin er det muligt at verificere alle indtastede oplysninger inden sagen sendes til manuel sagsbehandling ved Skibsregistret i Søfartsstyrelsen. Under "Anmeldelse af endelig adkomst" er det muligt at folde en accordion ud for hvert trin.

| Oplysninger                                                               |                            |                                   | 2<br>Registrering |  |
|---------------------------------------------------------------------------|----------------------------|-----------------------------------|-------------------|--|
| Skibsidentifikation<br>Skibets navn<br>CARLO<br>Byggenummer<br>3979827389 | Skibets hjemsted<br>KORSØR | Kendingsbogstaver<br><b>OYB52</b> |                   |  |
| Anmeldelse af ender<br>+ Betinget ejer                                    | lig adkomst                |                                   |                   |  |
| + Betinget sælger                                                         |                            |                                   |                   |  |

Trin 2: Registrering: Accordions der opsummerer de indtastede oplysninger

Det er muligt at markere, at anmeldelsen er indbyrdes afhængig af en anden anmeldelse og at disse skal registreres samtidig.

| 0<br>plysninger                                           |                            | Re                         | 2<br>egistrering |
|-----------------------------------------------------------|----------------------------|----------------------------|------------------|
| Skibsidentifikation                                       |                            |                            |                  |
| Skibets navn<br>CARLO                                     | Skibets hjemsted<br>KORSØR | Kendingsbogstaver<br>OYBS2 |                  |
| Byggenummer<br>3979827389                                 |                            |                            |                  |
| Anmeldelse af end<br>+ Betinget ejer<br>+ Betinget sælger | elig adkomst               |                            |                  |
| Indbyrdes afhængige anmeldelser                           |                            |                            |                  |
| anmeldelsen må registrere:                                | e betingelser for at       |                            |                  |

Trin 2: Registrering: Markering af indbyrdes afhængige anmeldelser

Det er muligt tilføje besked(er) til Søfartsstyrelsen.

| 1<br>Oplysninger                                                                                       |                                                                               |                            | Registrering |
|----------------------------------------------------------------------------------------------------|-------------------------------------------------------------------------------|----------------------------|--------------|
| Skibsidentifikation                                                                                    |                                                                               |                            |              |
| Skibets navn<br>CARLO                                                                                  | Skibets hjemsted<br>KORSØR                                                    | Kendingsbogstaver<br>OYBS2 |              |
| Byggenummer<br>3979827389                                                                              |                                                                               |                            |              |
| Anmeldelse af endelig ac                                                                               | dkomst                                                                        |                            |              |
| + Betinget ejer                                                                                        |                                                                               |                            |              |
| + Betinget sælger                                                                                      |                                                                               |                            |              |
| Indbyrdes afhængige an<br>Jeg ønsker at angive særlige betingel<br>anmeldelsen må registreres 📀        | meldelser<br>Iser for at                                                      |                            |              |
| Beskeder                                                                                               |                                                                               |                            |              |
| Der er ikke oprettet nogle besked<br>Ved spørgsmål eller kommentare<br>kommentarer vil blive gemt på a | <b>er til denne sektion.</b><br>er, kan du skrive i tekstfelte<br>nmeldelsen. | t herunder. Alle           |              |
| Skriv besked eller besvarelse her 🝞                                                                    |                                                                               |                            |              |
|                                                                                                    |                                                                               |                            |              |
|                                                                                                    |                                                                               | Ті                         | lføj besked  |

Trin 2: Registrering: Besked(er) til Søfartsstyrelsen

Klik på "Anmod om registrering" for at sende sagen til manuel sagsbehandling ved Skibsregistret i Søfartsstyrelsen.

| Dplysninger                                                                                       |                                                                                                    | Registrering               |
|---------------------------------------------------------------------------------------------------|----------------------------------------------------------------------------------------------------|----------------------------|
| Skibsidentifikation                                                                               |                                                                                                    |                            |
| Skibets navn<br>CARLO                                                                             | Skibets hjemsted<br>KORSØR                                                                         | Kendingsbogstaver<br>OYBS2 |
| Byggenummer<br>3979827389                                                                         |                                                                                                    |                            |
| Anmeldelse af endelig a                                                                           | adkomst                                                                                            |                            |
| + Betinget ejer                                                                                   |                                                                                                    |                            |
| + Betinget sælger                                                                                 |                                                                                                    |                            |
| Indbyrdes afhængige an                                                                            | nmeldelser<br>relser for at                                                                        |                            |
| Beskeder                                                                                          |                                                                                                    |                            |
| Der er ikke oprettet nogle beske<br>Ved spørgsmål eller kommenta<br>kommentarer vil blive gemt på | e <b>der til denne sektion.</b><br>rer, kan du skrive i tekstfeltet herunder. Alle<br>anmeldelsen. |                            |
| Skriv besked eller besvarelse her 😧                                                               |                                                                                                    |                            |
|                                                                                                   |                                                                                                    |                            |
|                                                                                                   |                                                                                                    | Tilføj besked              |
| Afbryd                                                                                            |                                                                                                    | Anmod om registrering      |

Trin 2: Registrering

Anmeldelsen er nu sendt til manuel sagsbehandling hos Skibsregistret ved Søfartsstyrelsen og du kan logge ud og lukke dit vindue i

selvbetjeningen eller gå til forsiden og påbegynde en ny registrering.

NB.: Hvis anmelder har udfyldt sin mailadresse under profilsiden (ved at holde musen over sit navn og klikke på profil øverst til højre), så vil der blive sendt en mail til denne mailadresse om udfaldet af sagsbehandlingen ved Skibsregistret.

| 1<br>Oplysninger                                                                                         |                                                                                                 |                   | 2<br>Registrering     |
|----------------------------------------------------------------------------------------------------|-------------------------------------------------------------------------------------------------|-------------------|-----------------------|
| Skibsidentifikation                                                                                      |                                                                                                 |                   |                       |
| Skibets navn                                                                                             | Skibets hjemsted                                                                                | Kendingsbogstaver |                       |
| Byggenummer<br>3979827389                                                                                | NOR JON                                                                                         | 01532             |                       |
| Anmeldelse af endelig a                                                                                  | dkomst                                                                                          |                   |                       |
| + Betinget ejer                                                                                          |                                                                                                 |                   |                       |
| + Betinget sælger                                                                                        |                                                                                                 |                   |                       |
| Indbyrdes afhængige an<br>Jeg ønsker at angive særlige betinge<br>anmeldelsen må registreres 🚱           | meldelser                                                                                       |                   |                       |
| Beskeder                                                                                                 |                                                                                                 |                   |                       |
| Der er ikke oprettet nogle besked<br>Ved sporgsmål eller kommentar<br>kommentarer vil blive gemt på a    | <b>ler til denne sektion.</b><br>er, kan du skrive i tekstfeltet herunder. Alle<br>Inmeldelsen. |                   |                       |
| ▲ Bemærk<br>Skibsregistret er i gang med at beha<br>mail, når Skibsregistret har behandle<br>anmeldelse. | ndle din anmeldelse. Du vil modtage en e-<br>et anmeldelsen, og du kan fortsætte din            |                   |                       |
| Afbryd                                                                                                   |                                                                                                 |                   | Anmod om registrering |

Trin 2: Registrering